深圳市罗湖区属幼儿园 2023 年秋季学期 招生信息采集系统填报操作指引

# 一、网上信息采集时间

2023年6月5日09:00至6月18日18:00

#### 二、网上信息采集网站

"罗湖区区属幼儿园信息采集系统"网址: https://zs.szlh.org.cn/visitszlhxqzsjz

### 三、网上信息采集流程

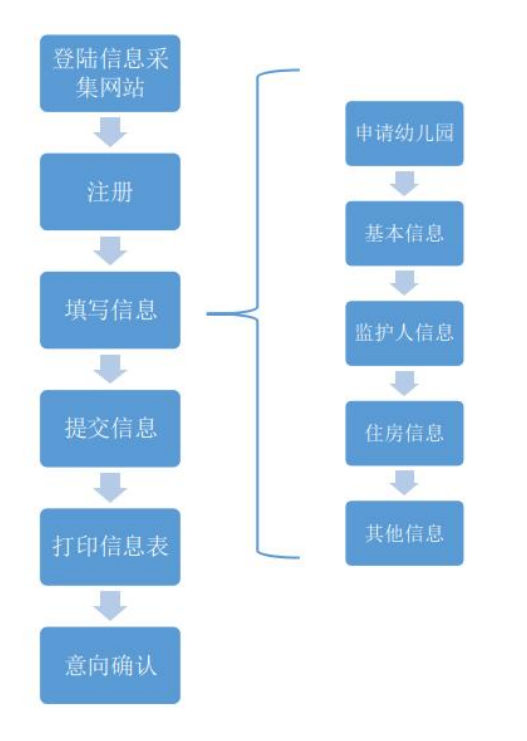

#### 四、信息采集具体操作说明

(一) 打开网站

电脑上使用浏览器打开信息采集网站: https://zs.szlh.org.cn/visitszlhxqzsjz

| 深圳市罗湖区区属幼儿园信息釆集系统                                                                                                    |                                                                                                    |
|----------------------------------------------------------------------------------------------------|----------------------------------------------------------------------------------------------------|
| 温馨提示<br>网上填报时间:6月5日9点一6月18日18点为避<br>免网络堵塞,请尽量避开高峰期。<br>材料验核时间:6月19日-6月26日<br>意向确认时间:公办园6月27-6月29日<br>民办园7月4日-7月6日<br>录取结果公布时间:公办园7月3日,民办园7 | <ul> <li>▶ <u>未报名? 点击报名</u></li> <li>□ 已报名登录</li> <li>▲ 请输入断生证件号</li> <li>▲ 请输入密码</li> <li>④ 请输入密码</li> </ul> |
| <ol> <li>1.请在报名前认真阅读具体幼儿园的招生简</li> <li>章,了解招生要求,结合实际填报。</li> <li>2.为确保顺利入园,请至少选择一所民办幼儿</li> <li>园进行报名。</li> </ol>                          | 登录<br>已报名扫码登录<br><a> </a> ご定意型?            (推荐浏览器:谷歌浏览器)                                                      |

- (二)信息注册、采集、提交具体步骤
- 1. 未采集,在登录界面点击"未报名?点击报名",进入注册界
- 面。 注意:已经为学生填写过报名申请,使用学生身份证号、密码登录系统。
  - ▶ 用户界面

|                             | 肤未 | 招登录        |                   |                    |
|-----------------------------|----|------------|-------------------|--------------------|
| 然族仅为俺息来集用,最终录取方式及牲属以纳儿回公示为。 | E. | -          | 未报名? 点            | 击报名                |
|                             |    | 已报名        | 脊录                |                    |
|                             |    | <b>A</b> i | <b>hie</b> 入新主证件书 | -                  |
|                             |    | A [        | 刷成人物分             |                    |
|                             |    | 清韻入到       |                   | 6791               |
|                             |    |            | 登录                |                    |
|                             |    |            | 已版名上系             | 9 <del>0</del> 177 |

在"报名申请"界面,根据要求,填写儿童的信息、设置密码,完成后点击"开始报名"提交资料。

▶ 用户界面

| 报名申请                         | 报名申请界面         |
|------------------------------|----------------|
| 新生户籍类型 *                     |                |
| 请选择                          |                |
| 新生身份证件类型 *                   |                |
| 请选择                          |                |
| 新生身份证件号 *                    |                |
| 新生出生年月 *                     |                |
| 密码 *                         |                |
| 密码至少8位,最长16位,必须包含字母、数字、特殊字符中 | 的两种            |
| 确认密码 *                       |                |
| 确认密码                         | A.             |
| □我已阅读并同意遵守 《用                | 1户服务协议》和《隐私政策》 |
|                              |                |

#### 3. 报名填写说明

在入学申请界面,根据要求,分别填写申请幼儿园、基本 信息、监护人信息、住房信息、其他信息。 注意:每一个项目 完成后方可进入下一步填写,不可跳开项目填写。 (1)申请幼儿园填写:根据实际情况填写班级及申报幼儿园,点击"下一步"。

▶ 用户界面

| 入学申请      | $\rangle$ |       |      |      | 1 |
|-----------|-----------|-------|------|------|---|
| 申请幼儿园     | 基本信息      | 监护人信息 | 住房信息 | 其他信息 |   |
| 申请幼儿园     |           |       |      |      |   |
| 申请就读年级    |           |       |      |      |   |
| 请选择       | ~         |       |      |      |   |
| 申请幼儿园1    |           |       |      |      |   |
|           |           |       | +    |      |   |
| 申请幼儿园2    |           |       |      |      |   |
|           |           | )     | -    |      |   |
| 中)王(土山田)a |           |       |      |      |   |

(2)基本信息填写:根据实际情况填写学生基本信息后点击"下 一步"。

| 深圳市罗湖区             | 区属幼儿园 | 园信息来 | 采集系统 | HAN ON     | H          |   |     |
|--------------------|-------|------|------|------------|------------|---|-----|
| 入学申请 〉             |       |      |      |            |            |   | 三日の |
| 申请幼儿园 基本信息         | 监护人信息 | 住房信息 | 其他信息 |            |            |   |     |
| 基本信息               |       |      |      |            |            |   |     |
| 新生姓名               |       |      |      | 国籍/地区      | 请选择        | • |     |
| 新生身份证件类型           | 请选择   | ~    |      | 新生身份证件号码   |            |   |     |
| 性别                 | 请选择   | ~    |      | 出生日期       | 2019-10-01 |   |     |
| 户籍类别               | 请选择   | ~    |      | 户口所在地      |            |   |     |
| 籍贯                 |       |      |      | 户口性质       | 请选择        | ~ |     |
| 民族                 | 请选择   | ~    |      | 是否享受相关政策优惠 | 请选择        | ~ |     |
| 健康情况               |       |      |      |            |            |   |     |
| 是否残疾幼儿             | 否     | ~    |      |            |            |   |     |
| 是否特异性体质            | 请选择   | ~    |      |            |            |   |     |
| 是否有特殊疾病或其他特殊情<br>况 | 请选择   | ~    |      |            |            |   |     |
| 监护人要求不能参加何种活动      | 没有填无  |      |      |            |            |   |     |

(3)监护人信息:根据实际情况填写家庭信息后点击"下一步", 注意:若学生为单亲监护人,请在"是否单亲监护"勾选"是"。

▶ 用户界面

| 入学申请 🔷   |                  |      |       | <b>ゆ</b> 退: |
|----------|------------------|------|-------|-------------|
| 申请幼儿园 基本 | 信息 监护人信息 住房信息 其何 | 也信息  |       |             |
| 监护人信息    |                  |      |       |             |
| 是否单亲监护   | 请选择 🗸            |      |       |             |
| 监护人一     |                  |      |       |             |
| 姓名       |                  | 关系   | 请选择 🖌 |             |
| 身份证件类型   | 请选择 🗸            | 证件号码 |       |             |
| 户籍类别     | 请选择 🗸            | 民族   | 语选择 * |             |
| 户口所在地    |                  | 联系电话 |       |             |
| 工作单位     |                  |      |       |             |
| 监护人二     |                  |      |       |             |
| 姓名       |                  | 关系   | 请选择 🖌 |             |
| 身份证件类型   | 请选择 V            | 证件号码 |       |             |
| 户籍类别     | 请选择 🗸            | 民族   | 请选择   |             |
| 户口所在地    |                  | 联系电话 |       |             |

(4) 住房信息:根据实际情况选择住房性质,点击"下一步", 填写住房信息后点击"下一步"。

| \学申请 〉                                                            |                                                  |      |                                                                                                    | ١١٣             |
|-------------------------------------------------------------------|--------------------------------------------------|------|----------------------------------------------------------------------------------------------------|-----------------|
| 申请幼儿园 基本                                                          | 言息 监护人信息                                         | 住房信息 | 其他信息                                                                                                    |                 |
| ***                                                               |                                                  |      |                                                                                                    |                 |
| 1518.8                                                            |                                                  |      |                                                                                                    |                 |
| E房性质                                                              | 请选择                                              | ~    |                                                                                                    |                 |
|                                                                   |                                                  |      | 上一步下一步                                                                                                    |                 |
|                                                                   |                                                  |      |                                                                                                    |                 |
|                                                                   |                                                  |      |                                                                                                    |                 |
|                                                                   |                                                  |      |                                                                                                    |                 |
|                                                                   |                                                  |      |                                                                                                    |                 |
|                                                                   |                                                  |      |                                                                                                    |                 |
| 深圳市罗湖                                                             | 区区屋幼川                                            | 园信息采 | 系统                                                                                                    |                 |
| 深圳市罗湖                                                             | 区区属幼儿                                            | 园信息釆 | 系统                                                                                                    |                 |
| 深圳市罗湖                                                             | 区区属幼儿                                            | 园信息釆 | 系统                                                                                                    |                 |
| 深圳市罗湖                                                             | 区区属幼儿                                            | 园信息釆 |                                                                                                    | 11dh 38iu       |
| 深圳市罗湖<br>入学申请                                                     | 区区属幼儿                                            | 园信息釆 |                                                                                                    | 三〇 海出           |
| 深圳市罗湖<br>入学申请 〉                                                   | 区区属幼儿                                            | 园信息采 | 5.5 A 10 A 10 A 10 A 10 A 10 A 10 A 10 A 1                                                                                                    | 三〇 通出           |
| <b>深圳市罗湖</b><br>入学申请                                              | <b>这区属幼儿</b><br><sup>信息 监护人信息</sup>              | 园信息采 |                                                                                                    | 三〇通出            |
| <b>深圳市罗湖</b><br>入学申请<br>申请幼儿园 基本                                  | 这区属幼儿                                            | 园信息采 |                                                                                                    | 三日の道法           |
| <b>深圳市罗湖</b><br>入学申请<br>申请幼儿园 基本                                  | 信息 监护人信息                                         | 园信息采 | ERS CONTRACTOR OF CONTRACTOR CONTRACTOR CONTRAC                                                                                                    | 110 憲法          |
| 深圳市罗湖<br>入学申请<br>申请幼儿园 基本<br>住房信息                                 | <b>这区属幼儿</b>                                     | 园信息采 |                                                                                                    | 110 第出          |
| 深圳市罗湖           入学申请           中请幼儿园         基本           住病性素    | <b>区区属幼儿</b><br>信息 监护人信息<br>居住登记信息               | 日前日本 | <b>E.S.ú</b><br>tilde                                                                                                    | II 〇 道道         |
| 深圳市罗湖<br>入学申请<br>中语幼儿园 基本<br>住房住居<br>日日人姓名                        | <b>区区属幼儿</b><br>信息 当かん信息<br><u> 居住登记後</u> 息      | 日本   | <b>長久人員</b> 805年8                                                                                                    | <b>110 通出</b>   |
| 次311市 学校<br>入学申请 )<br>申请幼儿園 基本<br>住房住居<br>呈記人姓名                   | <b>区区属幼儿</b><br>信息 監护人信息<br><u>歴史登记信息</u><br>講道杯 |      | 系统<br>(他信息) 登记人身份近件号                                                                                                    | 110 憲出          |
| 深圳市罗湖     入学申请     小     中请幼儿園     基本     住房住島     星に入姓名     府庭社区 | <b>区区属幼儿</b><br>信息 監护人信息                         |      | 氏统     代伯信息     世に人身份近作号     世に人身份近作号     世に危急时间     世にも見可问     日     日 | 11 <b>0 第</b> 出 |
| 深圳市罗湖<br>入学申请<br>中请幼儿回 基本<br>住房性质<br>登记人姓名<br>所展社区                | <b>区区属幼儿</b><br>信息 监护人信息<br><u>居住登记信息</u><br>请选择 |      | 系统<br>他信息 世に人身份延行号<br>置に仏急时间                                                                                                    | 110 通出          |

(5) 其他信息确认,请核对好全部信息,阅读报名须知,然后 点击"提交"报名信息,弹窗"信息确认"直接点击"确定"。

▶ 用户界面

| 申请幼儿园 基本信息 监护                            | 人信息 住房信息 其他信息                                                                                                |
|------------------------------------------|----------------------------------------------------------------------------------------------------|
| 本人已清楚: 1.罗湖区招生政策,如<br>2.如对审核结果有异议,必须在规定即 | 小工学会计 至市面域,应用量所带以上运动外,为成并于 正于现场 東京協会<br>被捉控时局所通信的线。不按规定时间转投进带管作,最优杂录取资格;<br>间内提出书面申诉,逾期规为自动放弃申诉权利;<br>上一步 提交 |
|                                          | zs.szlh.org.cn 显示                                                                                            |
|                                          | 1.您申请的申请幼儿园1:罗湖区学前测试学校1                                                                                      |
|                                          | 自请幼儿园2:罗湖区学前测试学校2                                                                                            |
|                                          |                                                                                                    |
|                                          | 申请幼儿园3:罗湖区学前测试学校3                                                                                            |

(6) 报名成功:信息提交后,有"报名成功"提示。注意:新 生身份证号码为登录系统的唯一账号,家长可扫二维码关注并 绑定微信公众号,可开启微信扫码免密便捷登录。

| 入学申请                                                                                                    |                                      |                                         |
|----------------------------------------------------------------------------------------------------|--------------------------------------|-----------------------------------------|
| 中清学校                                                                                                    | ·<br>基本信息   监护人信息   住房信息   其他信息      |                                         |
|                                                                                                    | 西斯的信息及爆空的话题完全正常,贾有场影,请承担所有否分和武学,并将不  | アの東西海路                                  |
| 本人已清楚:                                                                                                    | ·罗斯医院生教策,如不拔规定时间类10年身初这,不该规定时间到时过来等情 | 8、 白愿谈弃豪取济格;                            |
|                                                                                                    |                                      | 2                                       |
| 经成功                                                                                                    |                                      | マロフロの中心の日                               |
| 算一志 <mark>)</mark> 在                                                                                                    | 岁期区学前制成学校1                           | 可扫码绑定公次号                                |
| 全两                                                                                                    | 要領天学而到起学校2                           |                                         |
| elland                                                                                                    | 罗胡区学前测试学校3                           |                                         |
| 16 <b>4</b>                                                                                                    | 015518727                            | 11. 11. 11. 11. 11. 11. 11. 11. 11. 11. |
| 所生姓名                                                                                                    | 作式                                   | 55 (C.A.R. 199)                         |
| (中户:99条节                                                                                                    | ****** 新生身份证号码是登录                    | 系统的账号                                   |
| 所生身份证件写                                                                                                    | 440303202005012573                   | FT1200-68744                            |
|                                                                                                    | 2023-05-10 12 08 52                  | EE19459377415                           |
| Studies international international |                                      |                                         |

(7) 信息修改:如果发现信息有错误,可以报名期间在"入学申请"界面直接修改,重新提交。

▶ 用户界面

| 〈学申请 〉 查 | 看报名信息 🔷 意向确认 🔪 | □ 微信绑定   ✔ 修改密码     Ů 退出 |
|----------|----------------|--------------------------|
| 申请幼儿园    |                |                          |
| 板名号      | 015540885      |                          |
| 申请就读年级   | √班 ✓           |                          |
| 申请幼儿园1   | 罗湖区学前测试学校1 ▼   |                          |
| 申请幼儿园2   | 罗湖区学前测试学校2 ▼   |                          |
| 申请幼儿园3   | 罗湖区学前测试学校3 ▼   |                          |

## 三、报名信息查看、申请表打印

点击【查看报名信息】可查看填写的学生报名信息,往下滑 动可打印学生申请表。

| 入学申请 े 杳看    | 报名信息 👌 意向确认 👌 | □ 微信绑定   ✔ 修改密码     ① 退出 |
|--------------|---------------|--------------------------|
| 申请学校         |               |                          |
| 报名号:         | 015540885     |                          |
| 申请年级:        | 小班            |                          |
| 申请幼儿园1:      | 罗湖区学前测试学校1    |                          |
| 申请幼儿园2:      | 罗湖区学前测试学校2    |                          |
| 申请幼儿园3:      | 罗湖区学前测试学校3    |                          |
| 主房信息         |               |                          |
| 主房性质:        |               | 房产权人或承租人或居住<br>人:        |
| ■权人或承租人身份证号: |               | 发证日期:                    |
| 5住地址:        |               | 合同备案单位:                  |

### 四、意向确认

选中意向幼儿园,点击"确认"。注意:一经确认不得更改。 确认时间:公办园:6月27日-6月29日,民办园:7月4日-7月6日。

▶ 用户界面

| 深圳市罗湖区区属幼儿园信息采集系统           |      |                          |  |  |  |
|-----------------------------|------|--------------------------|--|--|--|
| 钟晴 👌 查看报名信息 👌 <b>意向确认</b> 👌 |      | 🗂 微信绑定   🥒 修改密码     🔿 退出 |  |  |  |
| 报名幼儿园名称                     | 意向确认 | 意向确认 (只能确认一所)            |  |  |  |
| 区学前测试学校1                    | 是    | 确认                       |  |  |  |
| 区学前测试学校2                    |      |                          |  |  |  |
| 区学前测试学校3                    |      |                          |  |  |  |

| ❷ 确认提示                         |            |
|--------------------------------|------------|
| 请认真核对并确认,经确认后不得更改。您确定要录取到【罗湖区: | 学前测试学校1】吗? |
|                                | 确定取消       |

#### 五、公布录取结果

本系统仅用于信息采集,最终录取方式及结果以幼儿园公 示为准。

公示录取结果时间:公办园:7月3日;民办园:7月9日